更新:2018.09.25

# Firefox を旧バージョンに戻す方法

#### (更新して不具合が発生した場合の対策について)

手順1. Firefox の自動更新を止める
手順2. Firefox のアンインストール
手順3. Firefox の旧バージョンをインストール
※手順2から先に実行した場合は、新バージョンに自動更新されますのでご注意ください。

#### <u>手順1. Firefox の自動更新を止める</u>

Firefox 起動後、Alt キーを押してメニューバーを表示させます。

|   | ファイル( <u>F</u> ) | 編集( <u>E</u> ) | 表示(⊻) | 履歴( <u>S</u> ) | ブックマ   | ーク( <u>B</u> ) | ツ−ル( <u>T</u> ) | ∧ルプ( <u>H</u> ) |  |
|---|------------------|----------------|-------|----------------|--------|----------------|-----------------|-----------------|--|
| ۲ |                  | オビレット          | r     |                | $\sim$ | <b>—</b>       |                 |                 |  |
|   | 6                | 新しいゆう          | ,     |                | ^      | Т              |                 |                 |  |

「ツール」>「オプション」の順に選択します。

| ファイル(E) 編集(E) 表示(⊻) | 履歴( <u>S)</u> ブックマーク(E) <u>ツール(T)</u> いレプ( <u>H</u> ) |
|---------------------|-------------------------------------------------------|
| 🧕 新しいタブ             | × + ダワンロード( <u>D</u> ) Ctrl+J                         |
|                     | アドオン( <u>A</u> ) Ctrl+Shift+A                         |
| ← → ← ₩             | Sync にログイン(Y)                                         |
| ☆ よく見るページ           | ウェブ開発( <u>W</u> ) ト                                   |
| 1.00                | ページの情報(I)                                             |
| G ウェ:               | ブを検索 オプション( <u>0</u> )                                |

左メニューより「一般」を選択します。 次に右側の「Firefoxの更新動作」を 「更新の確認は行うが、インストールするかを選択する」に変更し、 自動更新を止めてください。 ※上記の設定は、再インストールした後も残ります。

| ✿ ─般 ①                                  |                                                                                         | ソフトウェアの史新を確認( <u>C</u> ) |
|-----------------------------------------|-----------------------------------------------------------------------------------------|--------------------------|
| <ul> <li>▲ ホーム</li> <li>● 検索</li> </ul> | Firefox の更新動作 <ul> <li>更新を自動的にインストールする (推奨)(<u>A</u>)</li> </ul>                        |                          |
| ▲ プライバシーとセキュリ<br>ティ                     | <ul> <li>更新の確認は行うが、インストールするかを選択する(<u>C</u>)</li> <li>   (サイロングローン・(サイローン・)  </li> </ul> |                          |
| <b>お</b> Firefox アカウント                  | <ul> <li>✓ 更新のインストールにバックグラウンドサービスを使用する(B)</li> <li>✓ 検索エンジンを自動的に更新する(E)</li> </ul>      |                          |

## <u>手順2.Firefoxのアンインストール</u>

デスクトップ画面(Windows10の場合)の右下から、「スタート」>「設定」>「アプリ」> 「アプリと機能」の順に選択します。

次に Mozilla Firefox ××.×を選択して、アンインストールを選択し削除します。

|                                        | ← Rπ           | - 🗆 X                                                                            |
|----------------------------------------|----------------|----------------------------------------------------------------------------------|
|                                        | ⋒ <b>ホ</b> −ム  | アプリと機能                                                                           |
|                                        | 設定の検索・         | アプリのインストール                                                                       |
|                                        | עליז (3)       | アプリを取得できる場所を選択します。Microsoft Store のアプリのみをインス<br>トールすると、PC を保護したがらスムーズな動作を維持できます。 |
| アプリと機能(F)                              | 4= 777CVXRE    | 任意の場所のアプリを許可する                                                                   |
| モビリティ センター(8)                          | 1- 町中のマゴリ      |                                                                                  |
| 16745 ビューアー(M)                         | 13 RDE0779     | アプリと機能                                                                           |
| 9274M                                  | 印』 オフライン マップ   |                                                                                  |
| デバイスマネージャー(M)                          | 団 Web サイト用のアプリ |                                                                                  |
| ネットワーク接続(W)                            | ロ ビデオの再生       |                                                                                  |
| ディスクの管理(K)                             |                | 候業や並べ着えを行うたり、トライブでノイルターをがけたりできます。アブリをア<br>ンインストールまたは移動する場合は、一覧で目的のアプリを選びます。      |
| コンビューターの管理(G)<br>Windows RowerShall/IV | Ψ X9-FJ")      | ×                                                                                |
| Windows PowerShell (管理者)(A) 2          |                | 並べ替え:名前 ~ フィルター: すべてのドライブ ~                                                      |
| 076 73-35-00                           |                | Mozilla Firefox 61.0.2 (x64 ja) 146 MB                                           |
| 18定(N)                                 |                | 2018/08/20                                                                       |
|                                        |                | (5)                                                                              |
| 検索(5)<br>ファイル名を指定して実行(R)               |                |                                                                                  |
| 2000 HCMD2 CC0100                      |                | アプリを削除                                                                           |
| 5+97(0)                                |                |                                                                                  |
| (1) ここに入力して検索                          | д <del>Н</del> |                                                                                  |
|                                        |                |                                                                                  |

## <u>手順3. Firefoxの旧バージョンをインストール</u>

デスクトップ画面(Windows10の場合)の右下から、

「スタート」>「システム」>「バージョン情報」>「デバイスの仕様」の順に選択し、

システムの種類から 32bit 環境 or 64bit 環境を確認します。

|                                                          | 設定                                                                                                    | - o x                                                                                                    |
|----------------------------------------------------------|----------------------------------------------------------------------------------------------------|----------------------------------------------------------------------------------------------------|
| アプリと機能(印<br>モビリアイセンター(8)<br>業業ポプイン(10)                   | <ul> <li>☆ ホーム</li> <li>設定の検索</li> <li>ク</li> <li>ジステム</li> <li>ロ ディスプレイ</li> <li>40 サウンド</li> <li>ロ 読むた アロション</li> </ul> | バージョン作青 報<br>● ファイアウォールとネットワーク保護<br>● デバイスのパフォーマンスと正常性<br>● アブリとブラウザーの制御<br>▲ アカウントの保護<br>● デバイス セキュリティ<br>Windows Defender で詳細を確認します                          |
| 5275L(M)<br>5275L(M)<br>7761272-94-(M)                   | <ul> <li>3 30,00279999</li> <li>2) 集中モード</li> <li>(小 雷源とスリーブ</li> </ul>                                                   | デバイスの仕様                                                                                                    |
| ネットワーク接続(W)<br>ディスクの管理(K)<br>コンピューターの管理(G)               | ロ バッテリー<br>ロ ストレージ                                                                                                    | ThinkPad L540 Signature Edition<br>デバイス名 OW10_LNVL540_4<br>プロセッサ Intel(R) Core(TM) i5-4210M CPU @ 2.60GHz 2.59<br>GHz                                          |
| Windows PowerShell(!)<br>Windows PowerShell (管理者)(A)<br> | 口。 タブレット モード<br>算計 マルチタスク                                                                                                 | 実装 RAM 4.00 GB (3.90 GB 使用可能)<br>デバイス ID DB415322-610C-41F4-9959-C2C836741C99<br>プロダクト ID 00330-50000-0000-AAOEM<br>ジステムの燻類 42 ビット オペレーティング システム、x64 ペース プロセッサ |
| 設定(N)<br>エクスプローラー(E)<br>ゆ客(S)                            | <ul> <li>ごの PC へのプロジェクション</li> <li>※ 共有エクスペリエンス (2)</li> </ul>                                                            | がいたないま<br>この PC の名前を                                                                                                    |
| マボルゴ<br>ファイル名を指定して実行(R)<br>                              | メ リモート デスクトップ<br>① パージョン情報                                                                                                | 32bit or 64bit を確認                                                                                                    |
| 271-97/00                                                |                                                                                                    | ~ 1                                                                                                    |

次に Firefox の過去リリース分が保存されている FTP サイトから、 PC 環境に合わせた FTP サイトから選択(32bit or 64bit)します。

- ・「32bit(日本語)」の方は → <u>https://ftp.mozilla.org/pub/firefox/releases/61.0.2/win32/ja/</u>
- ・「64bit(日本語)」の方は → <u>https://ftp.mozilla.org/pub/firefox/releases/61.0.2/win64/ja/</u>
- ・「バージョンと言語」を選択する場合は → <u>https://ftp.mozilla.org/pub/firefox/releases/</u>

次に「Firefox\_Setup\_XXXX.exe」を選択すると、インストーラーのダウンロードができます。

## Index of /pub/firefox/releases/61.0.2/win32/ja/

| Туре | e Name                  | Size           | Last Modified     |
|------|-------------------------|----------------|-------------------|
| Dir  | <u></u>                 |                |                   |
| Eilo | Firefey Installer eve   | 2067.0         | 0 Aug 2010 14-15  |
| File | Firefox Setup 61.0.2.ex | <u>e</u> 34M ( | )8-Aug-2018 14:14 |

ダウンロードしたインストーラー (Firefox\_Setup\_XXXX.exe)を実行して Firefox の旧バージョンをインストールして下さい。 ※セットアップは「標準インストール」で実行します。

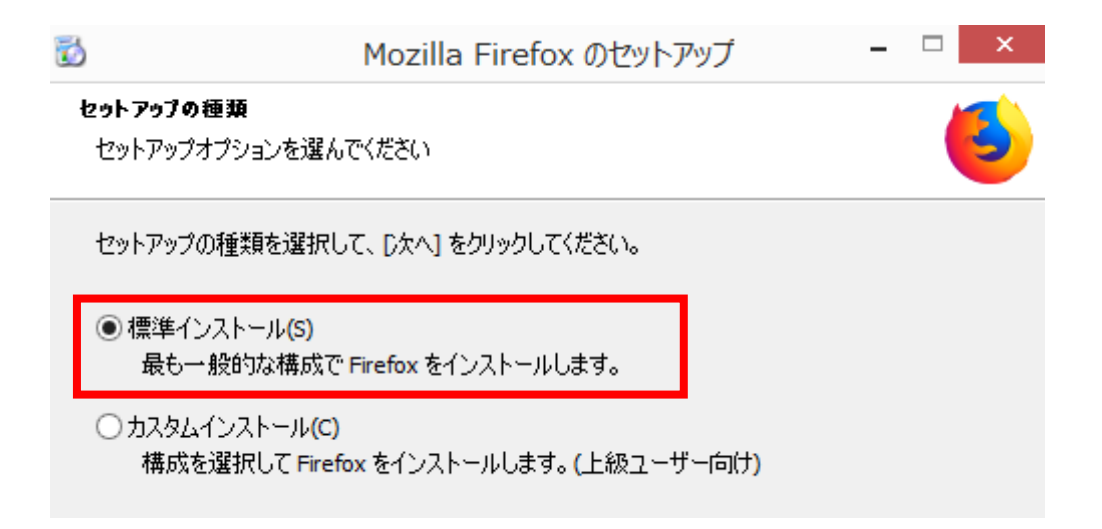